# DE Bedienungsanleitung für die NEDES Smart App

**NEDES Smart** ist eine mobile App, die speziell zur Steuerung von Beleuchtungssystemen entwickelt wurde. Mit dieser App können Sie folgende Funktionen steuern: Ein/Aus, Helligkeit, Farbtemperatur und weitere.

#### 1. Herunterladen der App

Die App kann im App Store oder auf Google Play heruntergeladen werden.

## 2. Verwendung

Nach dem Herunterladen der App klicken Sie in der oberen rechten Ecke auf das "+"-Symbol. Wählen Sie "**Einstellungen**" und dann "**Spracheinstellungen**" aus, um die Sprache auszuwählen, in der Sie die App verwenden möchten.

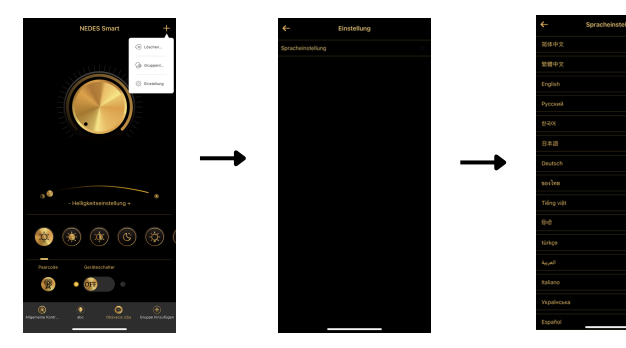

## 3. Kopplung des Lichts mit der App

Drücken Sie die **Paarcode-Taste** innerhalb von 6 Sekunden nach dem Einschalten des Lichts. Sobald das Licht blinkt, ist die Kopplung abgeschlossen.

## 4. Erstellen von Gruppen / Räumen

Drücken Sie die Schaltfläche "**Gruppe hinzufügen**", wählen Sie dann "**Neu**" und geben Sie den **Namen der Gruppe/des Raums** ein.

Paaren Sie die Lichter (folgen Sie dem Pairing-Verfahren in Abschnitt 3), die Sie in der Gruppe/im Raum haben möchten.

Diese Funktion ermöglicht es Ihnen, mehrere Lichter gleichzeitig zu steuern. \*Hinweis: Schalten Sie bei jedem Pairing nur die Lichter ein, die Sie koppeln möchten, während alle anderen Lichter ausgeschaltet bleiben müssen.

## Verwalten von Gruppen/Räumen

Klicken Sie auf die "+"-Schaltfläche in der oberen rechten Ecke und wählen Sie "**Gruppe bearbeiten**".

Nach dem Öffnen der Gruppe können Sie den Namen ändern oder die Gruppe löschen.

## 4. Licht entfernen

Klicken Sie auf die **"+**"-Schaltfläche in der oberen rechten Ecke, wählen Sie **"Entfernen**" und bestätigen Sie.

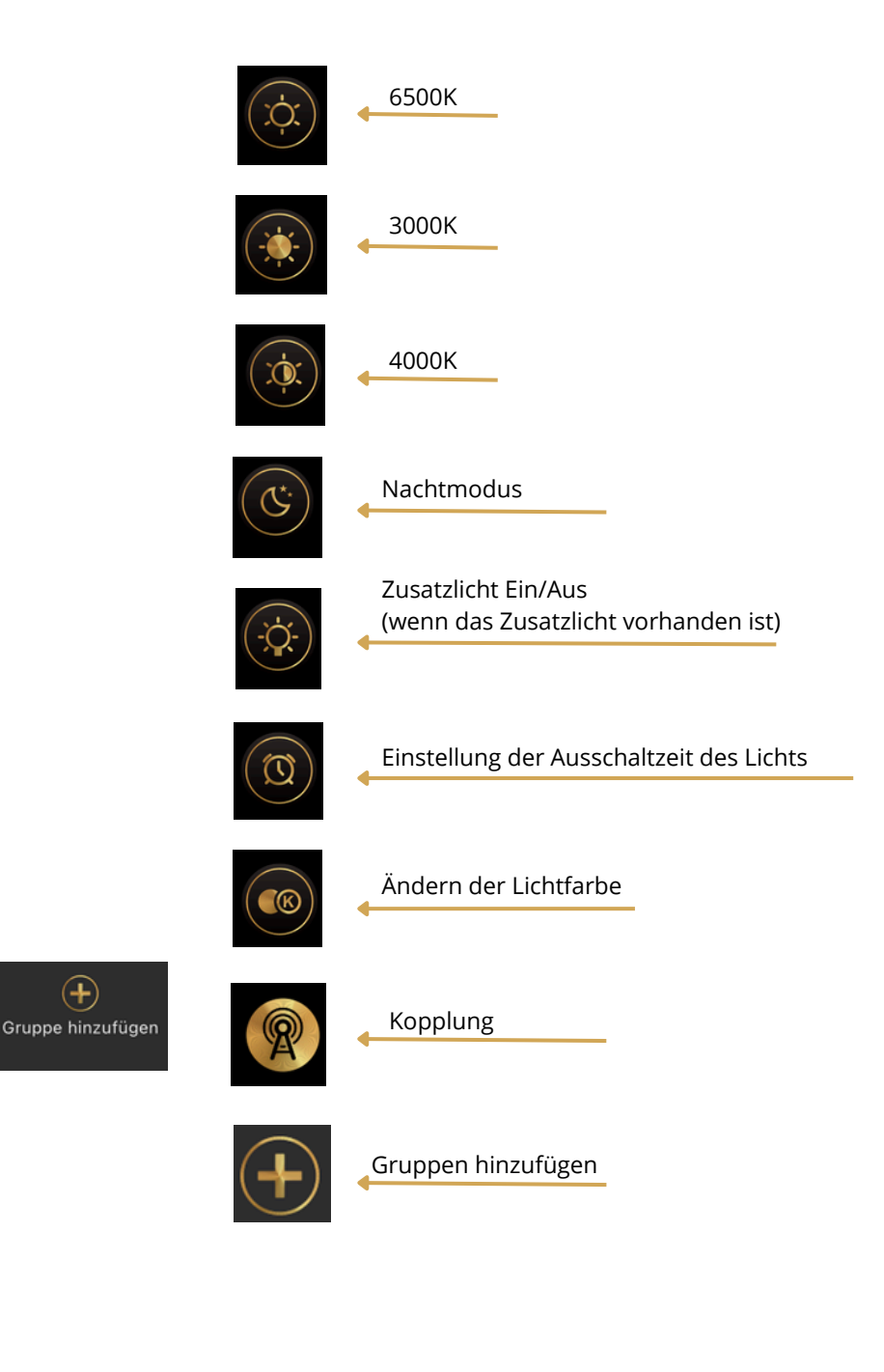

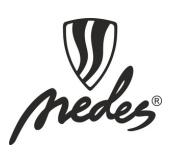